## La télécommande de ma carte Smart TV Satellite ne fonctionne pas.

Assurez-vous d'abord que les piles sont chargées et insérées correctement. Vérifier également que le récepteur est bien reconnu et installé sous Windows.

Lors de la connections à l'ordinateur un voyant rouge apparaîtra sur le récepteur. Au moment de la transmission d'un signal par la télécommande, un voyant vert devrait clignoter sur le récepteur.

Vérifier ensuite que le programme relatif au fonctionnement de la télécommande se lance automatiquement au démarrage de Windows:

- Démarrez > Exécuter > taper MSCONFIG

- Dans l'onglet Démarrage, assurez-vous que la case de l'instance **WinManager** est cochée.

Si ce n'est pas le cas, cochez-la, cliquer sur **Appliquer**, puis redémarrez l'ordinateur.

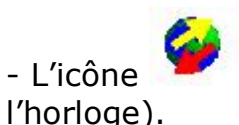

devrait apparaître dans la **Barre des tâches** (près de

Vous pouvez également lancer manuellement le programme a partir du dossier du logiciel (par défaut:

## C:\program file\Hercules\WinManage\WinManager.exe

Créé un raccourci sur votre bureau et lancer le programme avant l'utilisation de du logiciel Smart TV Satellite.